## How to add a link in Student Portal for CANVAS access.

You will need:

- internet access
- your email address and password

(If you do not know your email or password please ring CANVAS help on 02 6681 0424)

## Step 1.

Using a browser (either Google Chrome, Firefox, Safari) log in to your Student Portal. https:portal.det.nsw.edu.au

| Login Department of Education X +         |                                                                                                    | - 🗆 X                                              |
|-------------------------------------------|----------------------------------------------------------------------------------------------------|----------------------------------------------------|
| ← → C                                     | 1                                                                                                    | ∾★ Θ :                                             |
| Scoogle Chrome isn't your default browser |                                                                                                    | x                                                  |
| NSW DEPARTMENT OF EDU                     | ICATION                                                                                                    |                                                    |
|                                           | Leg in with your DOE account<br>User ID<br>Enter your user ID<br>Enter your password<br>Enter your password<br>Enter your password?<br>Here trouble logging in?<br>Here trouble logging in? |                                                    |
| NSW Education                             | ACCESSIBILITY<br>INFORMATION ACCESS<br>PRIVACY                                                                                                    | COPYRICHT<br>DEPARTMENT CONTACTS<br>NSW COVERNMENT |
| # P O 🐰 🖩 📑 📑 🎯 🖯 🩋 🖳                     |                                                                                                    | NA 06:01<br>2010;2019;2012;21                      |

The log in uses your User ID (i.e. if your email is john.smith@education.nsw.gov.au, your User ID is john.smith). Then type in your password.

## Step 2.

The following screen should appear.

Step 3.

The following page should appear. Click on the button 'Bookmark' and create Link List. Save.

| SW Department of Education |                                                                                        |                                   |                  |  |
|----------------------------|----------------------------------------------------------------------------------------|-----------------------------------|------------------|--|
| tudent Portal              |                                                                                        |                                   |                  |  |
| 👌 Home                     | Search                                                                                 | Hide & Link List                  | ¢ Hide           |  |
| Email                      | Google Q Enter your search word                                                        | ds here Search CANVAS Link        |                  |  |
| Oliver Library             | 26 Calendar                                                                            | Hide BlogEd                       | Hide             |  |
| Help                       | We need you to verify who you are to Goo<br>at your calendars. Please select the Autho | ogle so that we can look My Posts | My Blogs         |  |
| Notifications              | Authorise                                                                              |                                   |                  |  |
| 7 Change password          | Games                                                                                  | Hide                              | e BlogEd content |  |
| Secret Questions           | Puzzlemaker                                                                            | Learning                          | Hide             |  |
| Change Colours             | 📢 Counselling and Support                                                              | Microsoft Visual Studio Pro f     | for BYOD         |  |
| ) Sign Out                 | Resources to help you right now.                                                       | Adobe DoE software downlo         | pad              |  |
| eedback                    |                                                                                        | si                                | how more -       |  |
|                            |                                                                                        | Search Sites                      | Hide             |  |
|                            |                                                                                        | My School Library (Oliver)        |                  |  |
|                            |                                                                                        | Wikipedia                         |                  |  |

## Step 4.

Click on the wheel in the top right corner. Type the heading Canvas Link then add following URL into the link 'http://southerncross.instructure.com'

Save

Your link should appear

If you have any queries please ring 02 6681 0424 and speak to Mary-Anne